#### **Procedure for Making the Payment:**

Step 1: Go to SBI collect: <u>https://www.onlinesbi.sbi/sbicollect/icollecthome.htm</u>

Step 2: Click  $\rightarrow$  Educational Institutions

Step 3: Select  $\rightarrow$  Maharashtra

Step 4: Search for Indian Institute of Science Education and Research Pune

Step 5: Click  $\rightarrow$  Indian Institute of Science Education and Research Pune

Step 6: Payment Category: Select from the drop down list  $\rightarrow$  32<sup>nd</sup> National Congress of Parasitology

Step 7: Fillout the form.

Step 8: Select the Registration fee based on the table provided for the registration.

Step 9. Select a payment option.

Step 10. The successful transaction will show this receipt. Download it and upload it with the **Registration Form**.

#### **Procedure for Making the Payment:**

### Step 1: Go to SBI collect: https://www.onlinesbi.sbi/sbicollect/icollecthome.htm

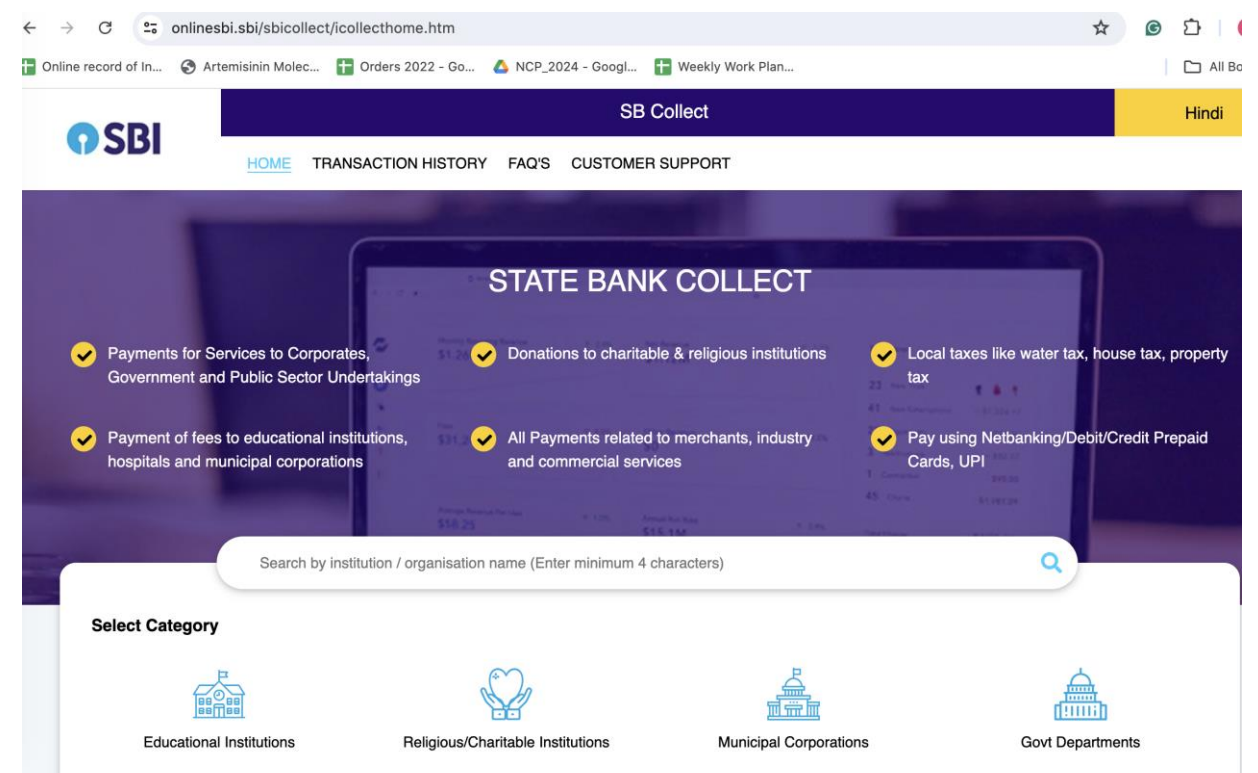

#### Step 2: Click $\rightarrow$ Educational Institutions

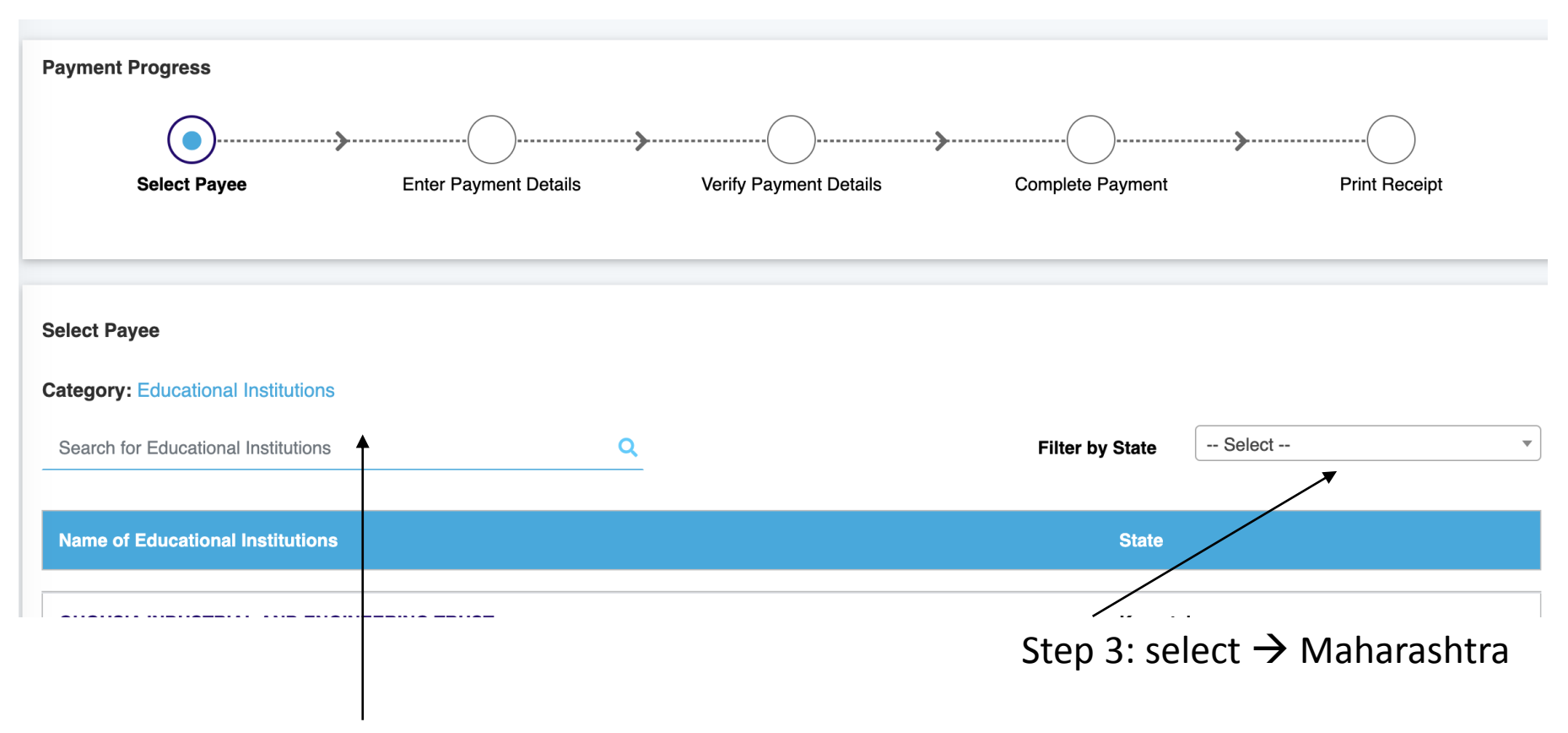

Step 4: Search for Indian Institute of Science Education and Research Pune

Step 5: Click → Indian Institute of Science Education and Research Pune

| Payment Pro                 | gress                 |                                       |                           |                               |                           |
|-----------------------------|-----------------------|---------------------------------------|---------------------------|-------------------------------|---------------------------|
|                             | <b>~</b>              | · · · · · · · · · · · · · · · · · · · |                           | »»                            |                           |
| Se                          | lect Payee            | Enter Payment Details                 | Verify Payment Details    | Complete Payment              | Print Receipt             |
|                             |                       |                                       |                           |                               |                           |
| NISER PUNE<br>, , PUNE-4110 | NDIAN INSTITU<br>021  | UTE OF SCIENCE EDUCATIO               | DN AND RESEARCH I IISER N | IAIN CAMPUS,DR. HOMI BHABHA F | ROAD , PASHAN PUNE 411008 |
| Enter Payn                  | nent Details          |                                       |                           |                               |                           |
| Payment Ca                  | tegory <sup>*</sup> : | Select any Category                   | v                         |                               |                           |
|                             |                       | 1                                     |                           |                               |                           |
|                             |                       |                                       |                           |                               |                           |
|                             |                       |                                       |                           |                               |                           |

Step 6: Payment Category: Select from the drop down list  $\rightarrow$  32<sup>nd</sup> National Congress of Parasitology

## Step 7: Fill the form and make and the payment.

| Enter Payment Details           |                                                |                                                             |                         |  |  |
|---------------------------------|------------------------------------------------|-------------------------------------------------------------|-------------------------|--|--|
| Payment Category <sup>*</sup> : | 32nd National Congress of Parasit 🔻            |                                                             |                         |  |  |
| Name *                          |                                                |                                                             |                         |  |  |
| Designation *                   | Select Designation                             |                                                             |                         |  |  |
| Membership *                    | Select Membership 🔻                            | Step 8. Select the am                                       | ount for the            |  |  |
| Mobile No. *                    |                                                | "Registration Fee" fr<br>down list based on the<br>provided | om the drop<br>ne table |  |  |
| E Mail id *                     |                                                | provided.                                                   |                         |  |  |
| Registration Fee *              | Select Registration Fee                        | Registration Fee *                                          | 3540                    |  |  |
|                                 |                                                | Remarks :                                                   | Select Registration Fee |  |  |
| Remarks :                       |                                                | THIS IS COMPUTER GENERATED                                  | 3540 JOT                |  |  |
| THIS IS COMPUTER GENERATED      | D RECEIPT AND HENCE DOES NOT BEQUIRE SIGNATURE | KINLDY NOTE THE TRANSACTION                                 | 4720<br>7080 FOF        |  |  |
|                                 |                                                |                                                             | 11800                   |  |  |
| KINLDY NOTE THE TRANSACTIO      | N ID AND AMOUNT IN GOOGLE FORM                 | Enter Your Details                                          | 5900                    |  |  |
| Enter Your Details              |                                                |                                                             |                         |  |  |
| Individual Organisation /       | Corporate                                      |                                                             |                         |  |  |

Name \* :

Step 8. Select the amount for the **"Registration Fee"** from the drop down list based on the table provided below.

# **Registration Charges**

| Category            |                      | Early Bird<br>15 July, 2024 to August 15, 2024<br>INR (Inclusive of 18% GST) | Standard<br>August 16, 2024 to September 23, 2024<br>INR (Inclusive of 18% GST) |  |
|---------------------|----------------------|------------------------------------------------------------------------------|---------------------------------------------------------------------------------|--|
| ISP Member          | Faculty              | 7,080                                                                        | 9,440                                                                           |  |
|                     | Post-Doctoral Fellow | 4,720                                                                        | 5,900                                                                           |  |
|                     | Student              | 3,540                                                                        | 4,720                                                                           |  |
| Non-ISP Member      | Faculty              | 9,440                                                                        | 11,800                                                                          |  |
|                     | Post-Doctoral Fellow | 5,900                                                                        | 7,080                                                                           |  |
|                     | Student              | 4,720                                                                        | 5,900                                                                           |  |
| Industry Delegate   |                      | 11,800                                                                       | 14,160                                                                          |  |
| Accompanying Person |                      | 5,900                                                                        | 8,260                                                                           |  |

Step 9. Select a payment option.

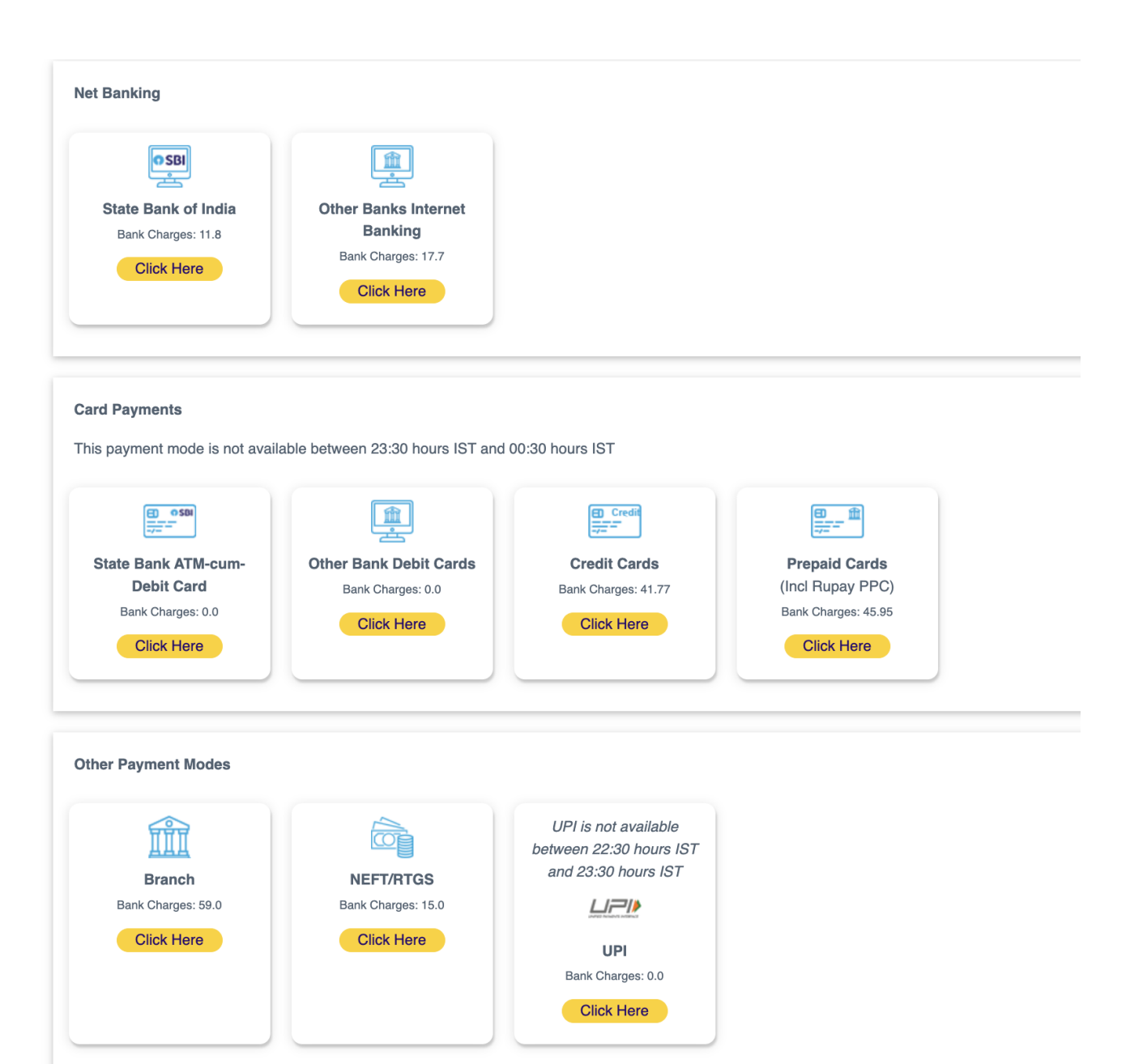

Step 10. The successful transaction will show this receipt. Download it and upload it with the **Registration Form**.

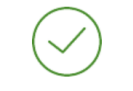

#### Your transaction has been successfully completed.

| Reference No :       | DUM8640060                                         | Date of Payment :  | 2024-07-11 07:34:05.0                  |  |  |
|----------------------|----------------------------------------------------|--------------------|----------------------------------------|--|--|
| Echeque Number       | IGARNMFXJ1                                         | Remarks :          | None                                   |  |  |
| Amount :             | INR 3540                                           |                    |                                        |  |  |
| Transaction Charge : | INR 11.80                                          |                    |                                        |  |  |
| Total Payable :      | Total Payable : INR 3,551.80                       |                    |                                        |  |  |
|                      |                                                    |                    |                                        |  |  |
| Name :               | Krishanpal Karmodiya                               | Designation :      | Student                                |  |  |
| Membership :         | ISP                                                | Mobile No. :       | 09552611227                            |  |  |
| E Mail id :          | krish@iiserpune.ac.in                              | Registration Fee : | 3540                                   |  |  |
| Payee :              | INDIAN INSTITUTE OF SCIENCE EDUCATION AND RESEARCH | Payment Category:  | 32nd National Congress of Parasitology |  |  |
| Department :         | Educational                                        | Email ID:          | krish@iiserpune.ac.in                  |  |  |
| Mobile No:           | 9552611227                                         |                    |                                        |  |  |
|                      |                                                    |                    |                                        |  |  |

Download